## **LED Studio Transfer Guide**

LED Studio is a LED screen contents management software from LINSN Technology (<u>http://www.linsn.com</u>). Which is a popular software in the LED world.

This guide will help you transfer to the LYREBIRD if you already installed LED Studio on your system. So you could use LYREBIRD to manager and display media contents on your LED screen instead of LED Studio. With this guide, you don't have to know the technical behind the LED screen. And the whole transfer procedure will be just some mouse clicks.

The core of this guide is to help you move the device settings parameter from LED Studio to the LYREBIRD. If you already be familiar with the LED Studio, you could jump to the "2. Manually" part and set the parameters yourself. Or you can follow the "1. Automatically" part.

## 1. Automatically:

LYREBIRD already provided a tool to help you get the device settings from LED Studio. You can use this tool to finish the job with just one step.

Select the "Import LED Screen Settings..." from "LED Screen" menu.

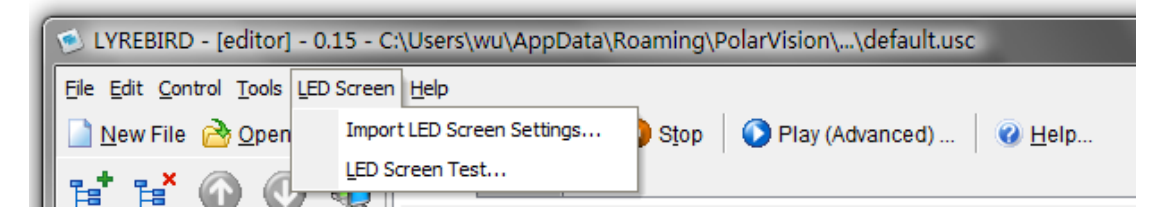

The following dialog will be appear:

| 🔊 Import LED Screen Settings             |                                                                                                    |  |  |  |
|------------------------------------------|----------------------------------------------------------------------------------------------------|--|--|--|
| Info:                                    |                                                                                                    |  |  |  |
| Following LED sys<br>Attention: The impo | stems were detected on your PC, you can import their's settings with this tool now.<br>ort procedure will remove all your exists device configuration settings. |  |  |  |
| C LED Studio                             | The "LED Studio" from LINSN Technology.<br>http://www.linsn.com                                                                                                 |  |  |  |
| ) XMPlayer                               | D The "XMPlayer" from DBStar Technology.<br>http://www.dbstarled.com                                                                                            |  |  |  |
|                                          |                                                                                                    |  |  |  |
|                                          |                                                                                                    |  |  |  |
|                                          | Import Close                                                                                                    |  |  |  |

Select the "LED Studio" and press the "Import" button, All import works will be done automatically. When the dialog be closed, you already could use the LYREBIRD with new device

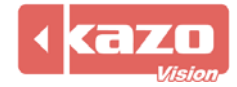

settings.

## 2. Manually:

In some case, you failed to import settings with our automatic tools, or you want to do some advanced settings. You can read this part to get all the details.

| Open LED Studio, select "Soft | ware Setup" from the "Options" menu: |
|-------------------------------|--------------------------------------|
|-------------------------------|--------------------------------------|

| 📕 LedStudio9.15D                  | - Screen1 - new.lsd                                                                                                    | _ <u> </u>          |
|-----------------------------------|----------------------------------------------------------------------------------------------------|---------------------|
| <u>File C</u> ontrol <u>T</u> ool | Option Test Help                                                                                                    |                     |
| Screen1                           | Screen Combination/synchronism<br>Brightness/Contrast/Color( <u>B</u> )<br>Screen Area (Y)<br>Play foreground<br>Lock LED Screen Properties<br>Turn off LED screen po <u>w</u> er |                     |
|                                   | Schedule <u>T</u> able<br>Schedule Hide Setup                                                                                                    | D Screen Software   |
|                                   | Language<br>Hide Play window                                                                                                    |                     |
|                                   | LED Screen Monitor<br>Hardware Setup                                                                                                    |                     |
|                                   | Sortware Setup<br>User Setup(U)                                                                                                    |                     |
|                                   |                                                                                                    | Copyright 2005-2010 |

The following dialog will be appear:

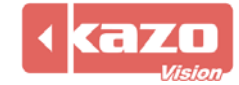

| Software Setup                                                                                                    | × |
|----------------------------------------------------------------------------------------------------|---|
| Play Window Auto Networking Other                                                                                                 |   |
| Lock to LED Scree     Multi-LED Combination/synchronism Combination/synchronism Setting     Floating LED Numb     Update LED Numb |   |
| Screen1         Width(W):         320           Start X:         0         Height(H):         240                                 |   |
| Enable Change By Mouse     Alwayon top     Frames: 30                                                                             |   |
|                                                                                                    |   |
|                                                                                                    |   |
| Save Setup Close ##                                                                                                    | 助 |

You can see the screen's position from the screen panel. This is what we need.

|  | Go to | "LYREBIRD". | select | "Device | Configuration" | ' from | "Tools" | menu |
|--|-------|-------------|--------|---------|----------------|--------|---------|------|
|--|-------|-------------|--------|---------|----------------|--------|---------|------|

| 😒 LYREBIRD - [editor] - 0.15 - C:\Users\wu\AppData\Roaming\PolarVision\\default.usc |                                                                                                    |  |  |
|-------------------------------------------------------------------------------------|----------------------------------------------------------------------------------------------------|--|--|
| File Edit Control Tools L                                                           | LED Screen Help                                                                                                    |  |  |
| New File 👌 O 🥥 Sch                                                                  | hedule Ctrl+L top   🕥 Play (Advanced)   🧭 Help<br>atistics Ctrl+T                                                                                                    |  |  |
| Local Machi Log                                                                     | spatch Program<br>g Program:<br>Name: Default Prc Detail                                                                                                    |  |  |
| Defa                                                                                | otions Ctrl+P                                                                                                    |  |  |
| Lan                                                                                 | nguage > Olision                                                                                                    |  |  |
|                                                                                     | Window:         Left       0         Top:       0         Width:       320         Width:       240         Height:       240         Sample       Ele Name:         Ele Name:       D: Program Eiles Polat/isign! |  |  |
| <                                                                                   | Layout: Extend                                                                                                    |  |  |
|                                                                                     |                                                                                                    |  |  |

The following dialog will be appear:

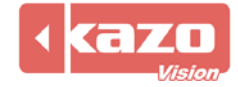

| 🕑 Device Configuration   |                                                                                                    |
|--------------------------|----------------------------------------------------------------------------------------------------|
| Local Machine            | Info:<br>Host: Local Machine Address: 127.0.0.1<br>Caption: New Device Unique ID:<br>General Power Control<br>Left: 56 Top: 53 Width: 320 Height: 240<br>Playback window show on monitor: 1<br>Playback window stay on top.<br>Playback window stay on top.<br>Hide screen cursor.<br>Hide background window. |
| New Machine Delete Machi | ne New Device Delete Device <u>O</u> K <u>C</u> ancel                                                                                                    |

Create a new device by click the "New Device" button, and select "Video Device". Or select the previously exists video device from the device tree. Then copy the position parameter from LED Studio to the LYREBIRD.

"Start X" to "Left", "Start Y" to "Top", "Width" to "Width", "Height" to "Height":

| Software Setup                                                                                                    | A Davies Configuration                                                                                                    |
|----------------------------------------------------------------------------------------------------|----------------------------------------------------------------------------------------------------|
| Play Window     Auto     Networking     Other       C     Lock to LED Scree     Combination/synchronism Setting       C     Hoking     LED Numb       Screen1     Update LED Numb       Start X:     O     Width(W): 320       Start Y:     O     Height(H): 240       IT     Enable Charge By Mouse     Frames:       Alwayon top     Frames:     30 | Device Configuration      Device Configuration      Host: Local Machine     Host: Local Machine     Host: Local Machine     Address: 127.0.0.1      Caption: New Device     Unque ID:     Ceneral Power Control     Left: 56 Top: 53 Widh: 320 Height: 240      Playback window show on monitor: 1     Playback window stay on top.     Playback window stay on top.     Playback window stay on top.     Hide screen cursor.     Hide background window.      New Machine Delete Machine     New Device. Delete Device     QK Cancel |
|                                                                                                    | I VE EDID D                                                                                                    |

LED Studio

LYREBIRD

If you have multi screen settings in the LED Studio, you can create several video devices in the LYREBIRD, and copy each parameter from the LED Studio.

For the next step, you should check the "Option" menu in the LED Studio.

If you saw an item named "Play foreground" in this menu, this means you are using the "Extend Desktop" mode on your graphic card. And LED Studio will output it's video screen on the  $2^{nd}$  desktop.

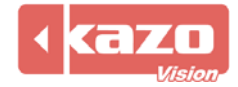

| 🛃 LedStudio9.15D          | - Screen1 - new.lsd                                                                                                    |                     |
|---------------------------|----------------------------------------------------------------------------------------------------|---------------------|
| <u>File Control T</u> ool | Option Test Help                                                                                                    |                     |
| Screen1                   | Screen Combination/synchronism<br>Brightness/Contrast/Color( <u>B</u> )<br>Screen Area (Y)<br>Play foreground<br>Lock LED Screen Properties<br>Turn off LED screen po <u>w</u> er |                     |
|                           | Schedule <u>T</u> able<br>Schedule H <u>i</u> de Setup                                                                                                    | D Screen Software   |
|                           | Language<br>Hide Play window                                                                                                    |                     |
|                           | LED Screen Monitor<br>Hardware Setup<br>Software Setup<br>User Setup( <u>U</u> )                                                                                                  |                     |
|                           |                                                                                                    | Copyright 2005-2010 |

You also could check this in your display settings dialog:

| Display Properties 🔹 💽 🔀                                                   |  |  |  |  |
|----------------------------------------------------------------------------|--|--|--|--|
| Themes Desktop Screen Saver Appearance Settings                            |  |  |  |  |
| Drag the monitor icons to match the physical arrangement of your monitors. |  |  |  |  |
|                                                                            |  |  |  |  |
|                                                                            |  |  |  |  |
|                                                                            |  |  |  |  |
|                                                                            |  |  |  |  |
|                                                                            |  |  |  |  |
| Display:                                                                   |  |  |  |  |
| 2. Default Monitor on 3dfx Voodoo3                                         |  |  |  |  |
| Screen resolution                                                          |  |  |  |  |
| Less 🗸 More Highest (32 bit)                                               |  |  |  |  |
| 800 by 600 pixels                                                          |  |  |  |  |
| Use this device as the primary monitor                                     |  |  |  |  |
| Extend my Windows desktop onto this monitor.                               |  |  |  |  |
| Identify Troubleshoot Advanced                                             |  |  |  |  |
| OK Cancel Apply                                                            |  |  |  |  |

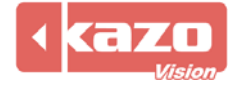

In LYREBIRD, you should modify the value of "Playback window show on monitor" to "1", this means the video screen in LYREBIRD will be appear on the  $2^{nd}$  desktop.

| 🕑 Device Configuration                              |                                                                                     |  |  |
|-----------------------------------------------------|-------------------------------------------------------------------------------------|--|--|
| Local Machine     Mew Device                        | Host: Local Machine Address: 127.0.0.1                                              |  |  |
|                                                     | Caption: New Device Unique ID:<br>General Power Control                             |  |  |
|                                                     | Left: 56 Top: 53 Width: 320 Height: 240                                             |  |  |
|                                                     | Playback window show on monitor.  Playback window stay on top.  Hide screen cursor. |  |  |
|                                                     | Hide background window.                                                             |  |  |
| New Machine Delete Machine New Device Delete Device |                                                                                     |  |  |
|                                                     | <u>O</u> K <u>C</u> ancel                                                           |  |  |

If the LED Studio's menu shows "Play Background" as following:

| 📕 LedStudio9.15D                        | ) - Screen1 - new.lsd                                                               |                     |
|-----------------------------------------|-------------------------------------------------------------------------------------|---------------------|
| <u>File</u> <u>Control</u> <u>T</u> ool | Option Test Help                                                                    |                     |
| Screen1                                 | Screen Combination/synchronism<br>Brightness/Contrast/Color(B)<br>Screen Area (Y)   |                     |
|                                         | Play Background<br>Lock LED Screen Properties<br>Turn off LED screen po <u>w</u> er |                     |
|                                         | Schedule <u>T</u> able<br>Schedule H <u>i</u> de Setup                              | D Screen Software   |
|                                         | Language +<br>Hide Play window                                                      |                     |
|                                         | LED Screen Monitor<br>Hardware Setup<br>Software Setup<br>User Setup( <u>U</u> )    |                     |
|                                         |                                                                                     | Copyright 2005-2010 |

You should set the "Playback window show on monitor" parameter to "0".

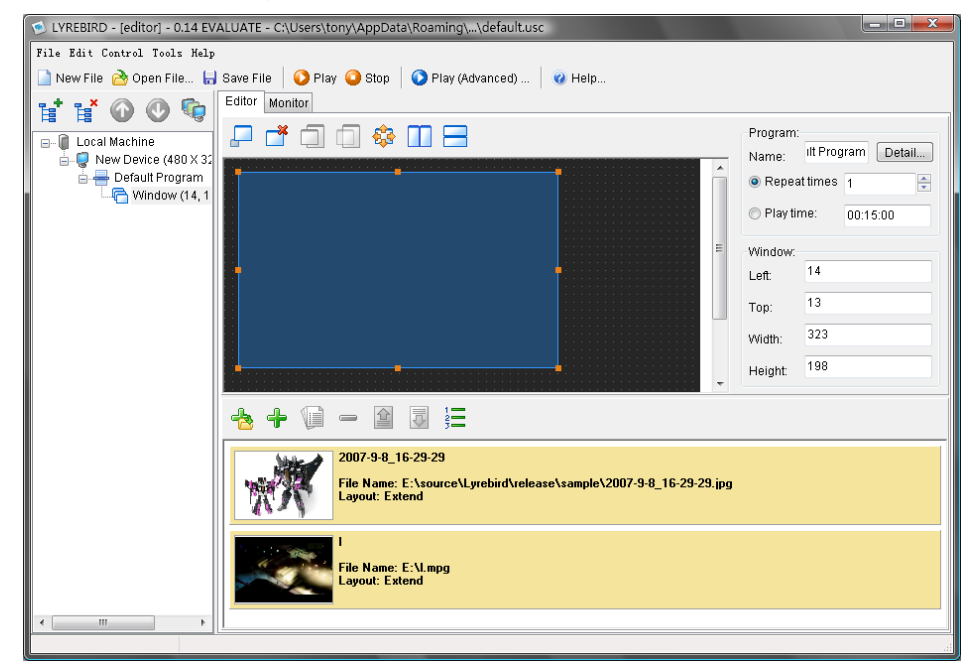

When all these done, you can close the "LED Studio", and start to use the LYREBIRD.

We also provide free supports for help you use LYREBIRD on your LED screen. Please feel free to write to us if you have any questions on it.

Shanghai Kazo Vision http://www.kazovision.com sales@kazovision.net

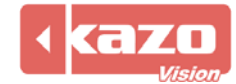